CCIE考试必备:CCIELAB刷位置教程思科认证 PDF转换可能丢 失图片或格式,建议阅读原文

https://www.100test.com/kao\_ti2020/627/2021\_2022\_CCIE\_E8 80 \_83\_E8\_AF\_95\_c101\_627894.htm 注册CCO 帐号 浏览器内输入 思科官方网站:http://www.cisco.com,会出现其界面:点击-【Register】-注册,会出现其界面:请按思科的要求填写相 应的选项,【注意:请使用英文,中文无法完成注册】,填 写完成后点击【Submit】确认完成注册。完成后会有一个提 示,这个时候你就可以去你的邮箱查看思科发给你的邮件, 按相应要求激活你的CCO 帐号即可。 CCIE candidate 刷位置 过程请点击倒数第二项【Trainingamp.Events】会出现其界面 ,请点击【Certifications】(图中黄色位置)会出现其界面, 请点击【CCIE Routing amp. Payment】(图中黄色位置)会 出现其界面,请点击【Schedule a Lab Exam Online】(图中黄 色位置)会出现其界面,请使用您刚才注册的CCO 帐号登录 登录成功后,会出现其界面,请在相应的文本框里输入对 应的信息(信息见笔试成绩单) 输入完成后,点击【LOGIN 】登录。会出现其界面,点击【Schedule a Lab Exam】(图中 黄色位置)完成后会出现其界面,请正确填写相应的信息[好 像这个是收CCIE 证书的信息,所以请认真对待](注意途中为 一部分),填写完成后,请点击【Confirm】确认,还会出现 一个确定的窗口,如果无误,请点击【Confirm】确认。完成 后会出现其界面。请填写文本框内的相应信息(图中方框内位 置)。这里做一下解释: Lab Exam Location:考点的选择 Earliest lab date:你想预订什么时候的位置,这个是最早的时间 Lab type:考试类型,比如Routing & amp. Switching 输入完相应的信

息后点击【Show Available Lab Date】,会出现其界面。 100Test 下载频道开通,各类考试题目直接下载。详细请访问 www.100test.com